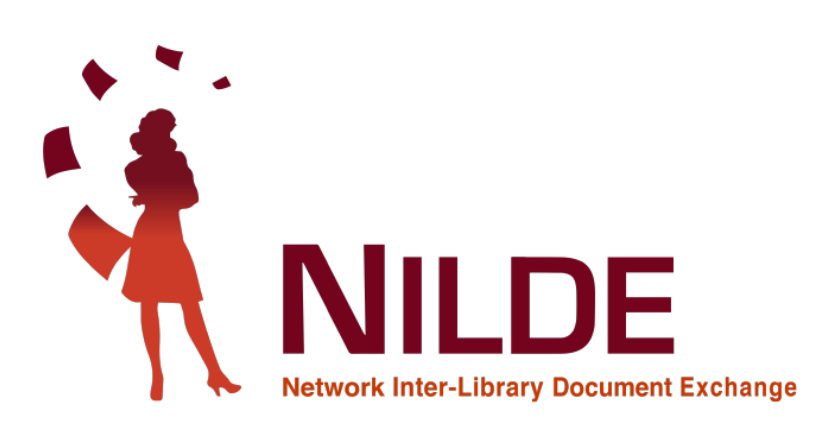

## Registrazione utente

L'utente che desideri effettuare richieste di Document Delivery alla biblioteca del Dipartimento di Ingegneria Meccanica e Aerospaziale, deve avere un account in NILDE. Per creare un account è sufficiente cliccare su **Registrati al servizio NILDE della tua biblioteca**.

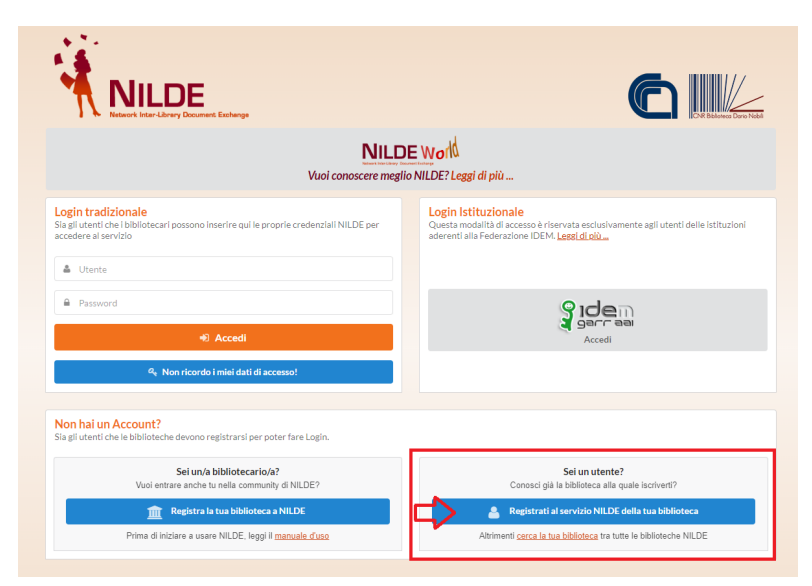

Figure 1: Schermata di accesso di NILDE con evidenziato il box di registrazione nuovo utente.

Alla domanda *Sei in possesso di un account istituzionale IDEM-GARR?* selezionare **No**. Completare il modulo in tutte le sue parti.

| tegistrazione utente                                           |         |
|----------------------------------------------------------------|---------|
| Sel in possesso di un account istituzionale IDEM-GARR?         | 0-0-0-0 |
|                                                                |         |
| Username: • Lo username deve avere un minimo di 5 carafteri    |         |
| Password: +<br>La password deve avere un minimo di 8 caratteri |         |
| Conferma password:                                             |         |

Figure 2: Registrazione di un utente tradizionale non in possesso di un account istituzionale IDEM-GARR: form di inserimento di username e password.

Successivamente, è necessario selezionare l'Ateneo ("Università di ROMA LA SAPIENZA") e la biblioteca di appartenenza ("Biblioteca del Dipartimento di Ingegneria Meccanica e Aerospaziale"):

Figure 3: Registrazione di un utente: selezione della biblioteca di appartenenza.

L'ultimo passaggio consiste nel completare il form relativo alle proprie informazioni personali.

| Complete la        | nistrazione con i tuoi dati                        |                                       |   |
|--------------------|----------------------------------------------------|---------------------------------------|---|
| News               |                                                    |                                       |   |
| Nome:              |                                                    |                                       |   |
| Cognome:           | *                                                  |                                       |   |
| Indirizzo e-mail:  |                                                    |                                       |   |
| Telefono principa  | •:                                                 |                                       |   |
| Telefono second    | rio:                                               |                                       |   |
| Fax:               | -                                                  |                                       |   |
| Qualifica: -       |                                                    | ~                                     | • |
| Dipartimento / Is  | uto: Senza dipartimento                            | ♥ *                                   |   |
| Matricola / Tesse  | a:                                                 |                                       |   |
| Referente:         |                                                    |                                       |   |
| Lingua preferita:  | it 🗸                                               |                                       |   |
| Lingua madre: [i   | •                                                  |                                       |   |
| Skype:             |                                                    |                                       |   |
| Inviando la rich   | sta di registrazione si accettano le condizioni in | dicate nelle <u>Avvertenze legali</u> |   |
| * campi obbligator |                                                    |                                       |   |

Figure 4: Registrazione di un utente: form relativo alle informazioni personali.

Nella schermata finale della registrazione apparirà il riepilogo dei dati immessi durante la procedura.

Se la registrazione è andata a buon fine il sistema manda una mail di conferma all'utente, tuttavia non potrà utilizzare l'account fino a quando la biblioteca non lo avrà abilitato. Non appena la biblioteca ha abilitato l'account utente, il sistema invia una seconda mail di conferma attivazione.